## How to: Resetting your password for The Hub

#### Step 1:

After going to https://thehub.southeast.edu, there are three links you can use to start the password reset process:

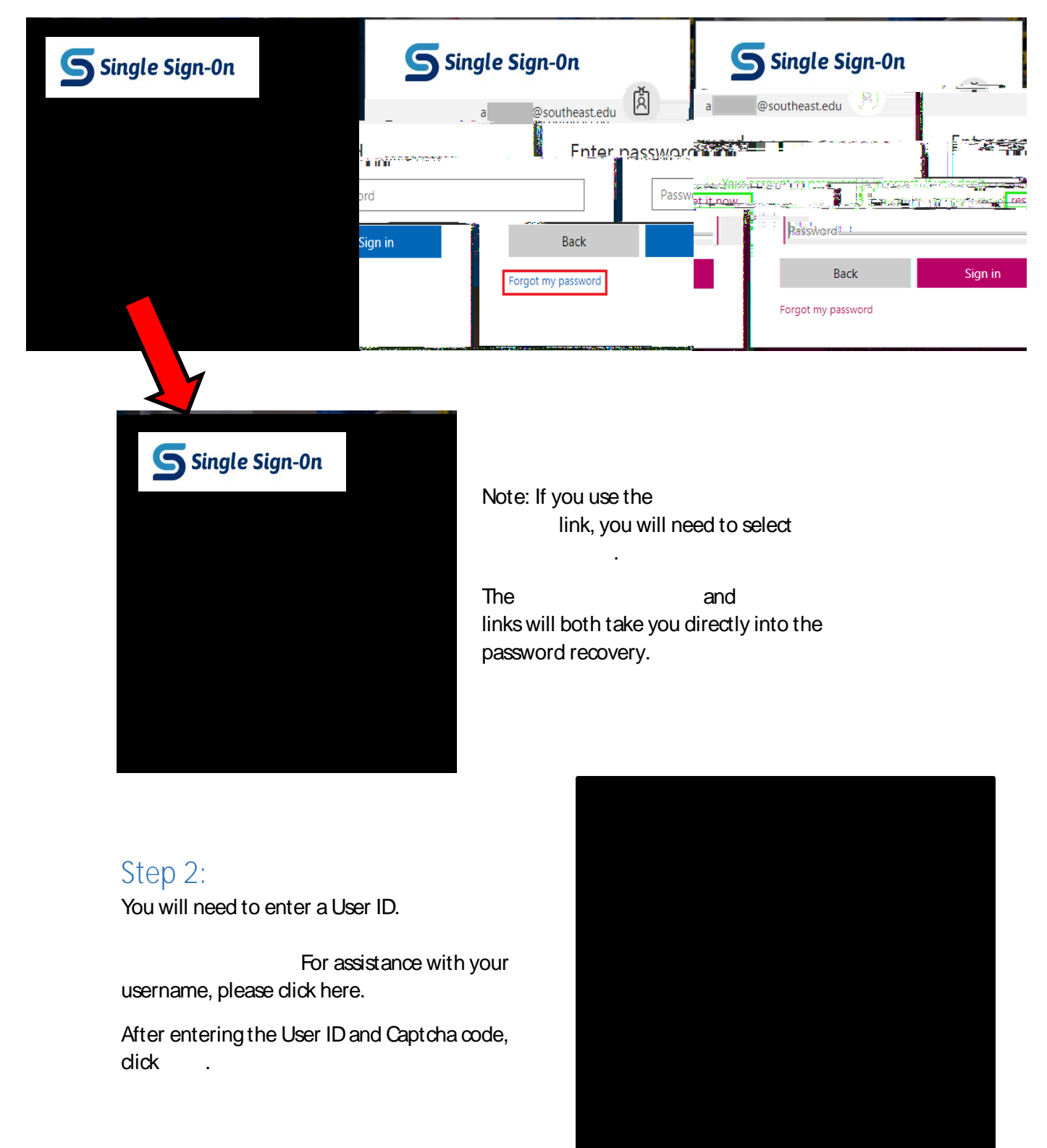

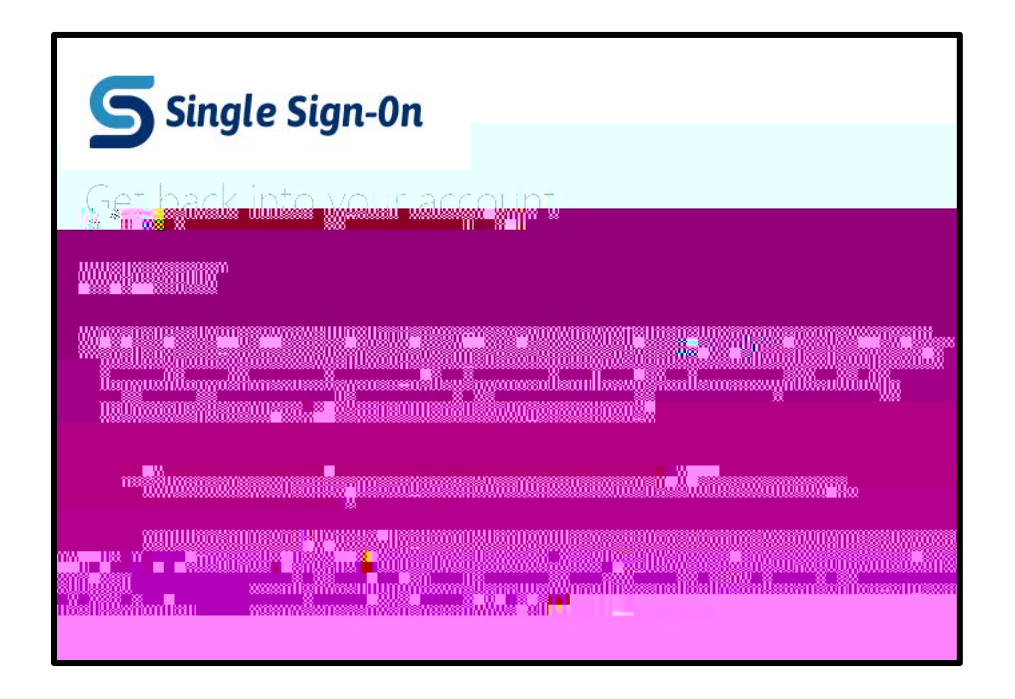

## Step 3:

Select the option for I forgot my password and dick Next.

| <b>S</b> ingle S            | ign-0n               |                           | Sing le §                                                                                                    | Sig r                 |
|-----------------------------|----------------------|---------------------------|----------------------------------------------------------------------------------------------------|-----------------------|
|                             | <u>ack into vour</u> | <u>account</u>            |                                                                                                    |                       |
| <u>n querno al Querti i</u> | <u> </u>             | Miewra                    | an the second second second second second second second second second second second second second second second | 44- <sup>1</sup> 72-1 |
|                             | e to the Statement   |                           |                                                                                                    | ~ -                   |
| you registered with us.     | No worries, well     | help you to reset your pa | assword using the s                                                                                             | security info         |
|                             |                      |                           |                                                                                                    |                       |
|                             |                      | Next Cancel               |                                                                                                    |                       |

### Step 4:

You will need to complete two verification options. Note that your verification options may be different from the ones shown below depending on what you picked during the original security setup.

You can enter your phone number with or without dashes. (Example: 555-555-5555 or 555555555)

Click or

Enter the verification code you receive and click

E}š W /( šZ (]  $CE \cdot š$  } } v}š Á or contact the Help Desk.

Click the Email button and an email will be sent to you. If the email is noy Email 6000 (cets) 6.998 (k.)-2.992

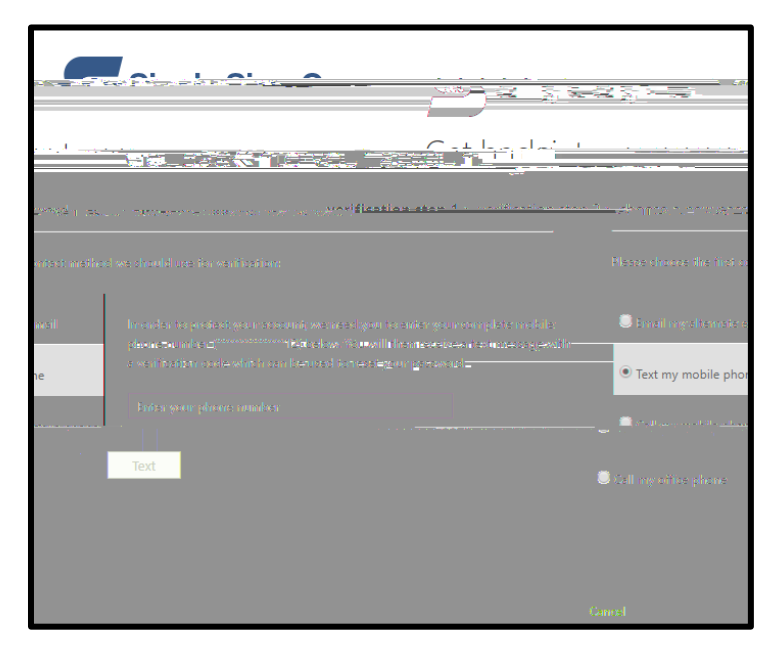

Example of the verification email. It will come from msonlineservicesteam@microsoftonline.com:

# Step 5:

| $\checkmark$ > verification step 2 $\checkmark$ > <b>choose a new password</b> | verification step 1   |
|--------------------------------------------------------------------------------|-----------------------|
|                                                                                |                       |
|                                                                                | Confirm new password: |
|                                                                                | Finish Dianse         |